## Einstellungen

Anleitung für die Einrichtung einer PEC-E-Mail-Adresse in Outlook 2021

 Klicken Sie im horizontalen Menü des Outlook auf die Option "Datei" anschließend werden Sie auf folgende Seite weitergeleitet:

Wählen Sie im Menü "Informationen" die Schaltfläche "Konto hinzufügen" aus.

- Geben sie nun Ihre PEC-Mail in das markierte Feld ein, klicken Sie auf "weitere Optionen", bestätigen Sie die Manuelle Einrichtung und wählen Sie "Verbinden".
- Informationen
   Kontoinformationen

   Offnen und Exportieren
   IMAP/SMTP

   Speichern unter
   MARP/SMTP

   Anlagen speichern
   IMAP/SMTP

   Drucken
   O.

E-Mail-Adresse

ihrepec@pec.konmail.net

## Erweiterte Optionen 🔺

Ich möchte mein Konto manuell einrichten

Verbinden

 Wählen Sie die Option "IMAP" aus den angezeigten Optionen aus.

## outlook 🖸

## Erweitertes Setup

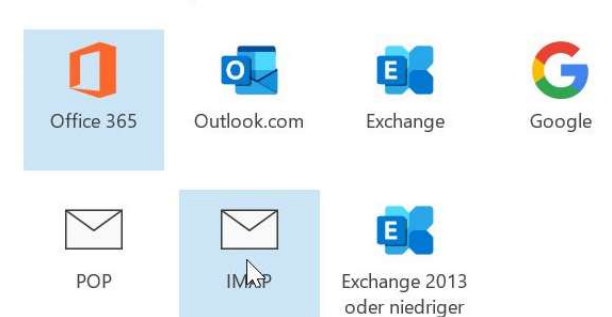

4. Für "Eingehende E-Mail" verwenden Sie den Server:

imaps.pec.konmail.net (Port 993). Bei "Ausgehende E-Mail" tragen Sie ein: smtps.pec.konmail.net (Port 465). Der Posteingangs- und -ausgangsserver erfordert eine Verschlüsselte Verbindung (SSL). Für den gesicherten Informationsaustausch ist das Kommunikationsprotokoll TLS 1.2 erforderlich, dieses Protokoll setzt voraus, dass alle Programme, die auf den PEC-Dienst zugreifen, aktuell sind. Klicken Sie anschließend auf "Weiter".

| info@p                                      | ec.konverto.eu                                                                             |                               |               |              |                | (      | Nicht Sie? |
|---------------------------------------------|--------------------------------------------------------------------------------------------|-------------------------------|---------------|--------------|----------------|--------|------------|
| Eingehr                                     | nde E-Mail                                                                                 |                               |               |              |                |        |            |
| Server                                      | imaps.pec.konmail.net                                                                      |                               | Port          | 993          |                |        |            |
| Verschlüsselungsmethode SSL/TLS             |                                                                                            |                               | _             |              |                |        |            |
| Verschli                                    | üsselungsmethode                                                                           | SSL/TLS                       | *             |              |                |        |            |
| Verschli<br>Ann<br>erfo<br>Ausgeh           | üsselungsmethode<br>neldung mithilfe der<br>rderlich<br>ende E-Mail                        | SSL/TLS<br>gesicherten        | *<br>Kennwort | tauth        | entifiz        | ierung | (SPA)      |
| Verschli<br>Ann<br>erfo<br>Ausgeh<br>Server | isselungsmethode<br>neldung mithilfe der<br>rderlich<br>ende E-Mail<br>smtps.pec.konmail.r | SSL/TLS<br>gesicherten<br>ret | *<br>Kennwort | tauth<br>ort | entifiz<br>465 | ierung | (SPA)      |

| 5. | Geben Sie anschließend Ihr<br>Kennwort ein und bestätigen Sie die<br>Eingabe mit "Verbinden"                  | IMAP-Kontoeinstellungen<br>info@pec.konverto.eu<br>Kennwort                                                                | (Nicht Sie?) |
|----|----------------------------------------------------------------------------------------------------|----------------------------------------------------------------------------------------------------|--------------|
|    |                                                                                                    | Zurück                                                                                                    | Verbinden    |
| 6. | Nun ist der Vorgang abgeschlossen.<br>Sie können jetzt Ihre PEC-Mails von<br>Ihrer Outlook-Anwendung abrufen. | <ul> <li>Outlook</li> <li>Konto erfolgreich hinzugefügt.</li> <li>IMAP<br/>info@pec.konverto.eu</li> </ul>                 |              |
|    |                                                                                                    | Weitere E-Mail-Adresse hinzufügen<br>E-Mail-Adresse<br>Erweiterte Optionen ▲<br>✓ Ich möchte mein Konto manuell einrichten | Weiter       |
|    |                                                                                                    | Vorgang abgeschlossen                                                                                                    |              |